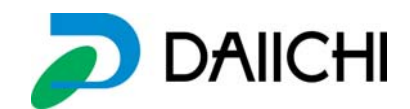

## 送っ太郎 NET

## コンテンツ再登録の方法

〇コンテンツメーカーから最新の画像データが送られてきた場合 下記の手順にて登録を行ってください。

I.コンテンツメーカーから最新データをダウンロードし、送っ太郎 NET の PC にデータを移 動させる

Ⅱ.送っ太郎 NET を立ち上げる。

Ⅲ. データ登録から、最新データの機種をすべて選択し削除する。

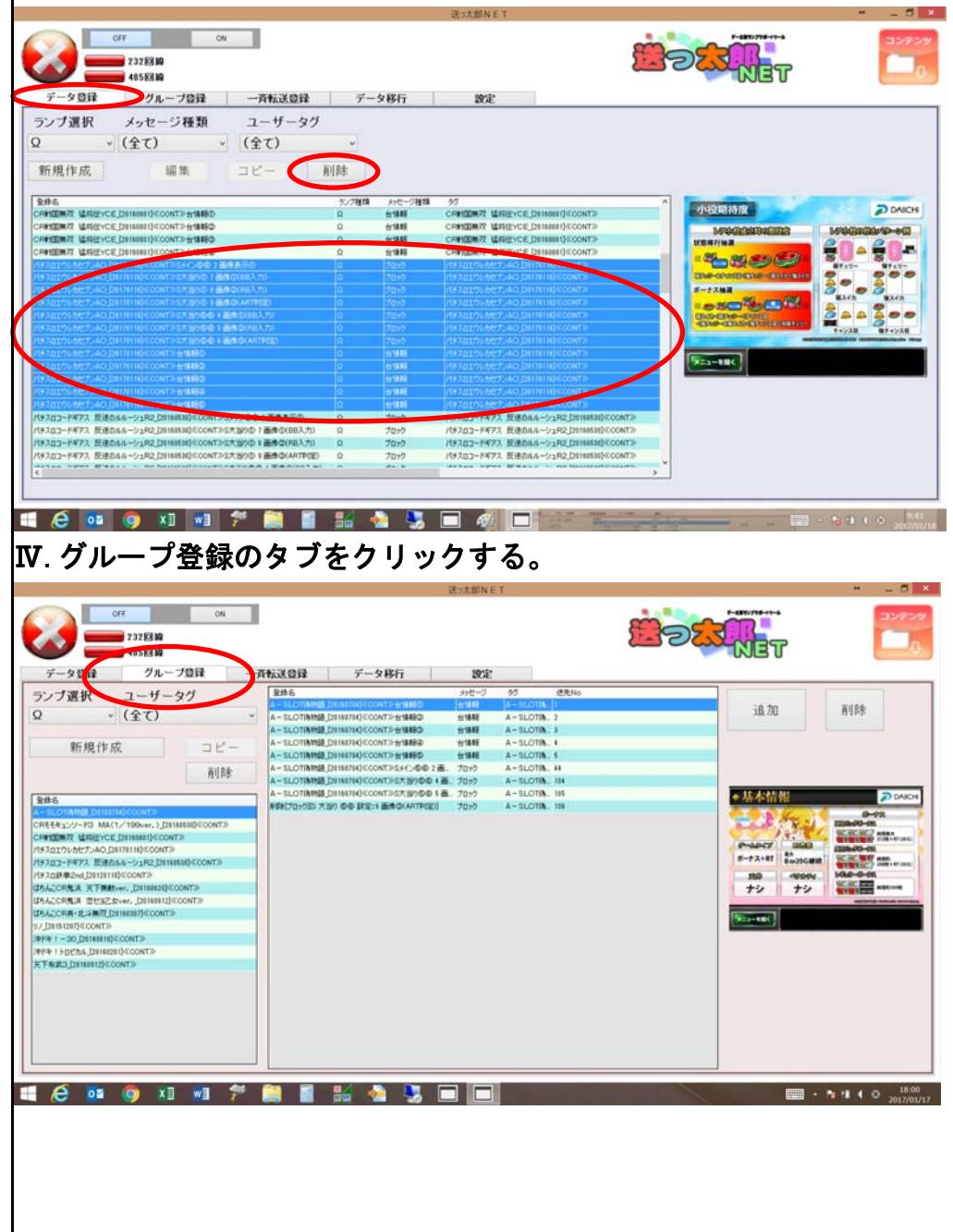

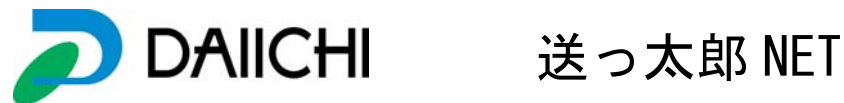

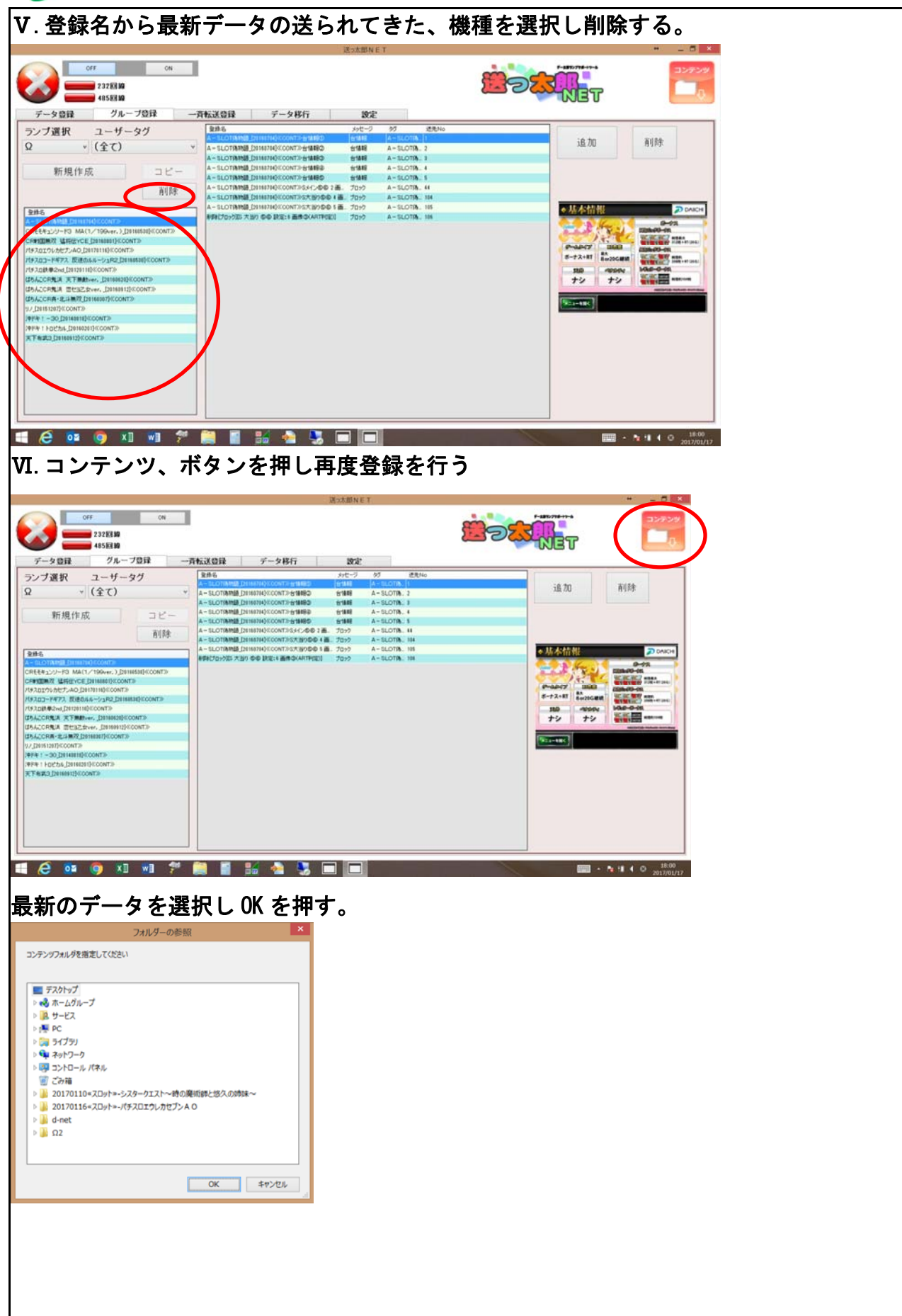

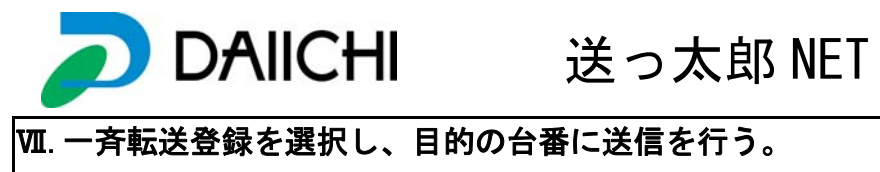

|     |            |     |                            |                   |      |      |               | 送っ太郎NET           |     |            |                                        |           | - 6     |
|-----|------------|-----|----------------------------|-------------------|------|------|---------------|-------------------|-----|------------|----------------------------------------|-----------|---------|
|     |            | off | CM<br>232 년 19<br>185 년 19 |                   |      |      |               |                   |     |            |                                        |           | аж<br>С |
| ÷.  | ータ登録       | 2   | グループ登録                     | 一斉転送登員            | 2    | データド | 浙行            | 設定                |     |            |                                        |           |         |
|     | ii.        | 兰信  | 保存                         | 読込                |      |      |               |                   |     |            | <u>象時報常</u><br>Ω → (全て) →              | (全て)<br>、 |         |
| N94 | M7         | 进元  | <b>业</b> 用:                | 6                 | 5/7世 | 1 E9 | 1 <u>6</u> 18 |                   | K18 | <=<br>追加   | 2012年1888<br>開始台番 1: 終了台番 1            | · 送先No.   |         |
|     |            |     |                            |                   |      |      |               |                   |     | 削除         | 2#6                                    | 82.18     | 区分      |
|     |            |     |                            |                   |      |      |               |                   |     | = >        | パチスロコードギアス 原連カルルーシュR2 [2616828]の00     |           |         |
|     |            |     |                            |                   |      |      |               |                   |     |            | 天下布武3_[28169912]《CONT》                 | +         | グループ    |
|     |            |     |                            |                   |      |      |               |                   |     |            | CREE#109-F3 MA(1/199ver.)_[20180538]%. | -         | グループ    |
|     |            |     |                            |                   |      |      |               |                   |     |            | 位为人工CR具-北斗集双[20160307]《CONT》           |           | グループ    |
|     |            |     |                            |                   |      |      |               |                   |     |            | CR#加加於 证明性YCE_[20160801]《CONT》         |           | 54-7    |
|     |            |     |                            |                   |      |      |               |                   |     |            | はちんこCR先洪 天下局数ver、[20160620]《CONT》      | *         | グループ    |
|     |            |     |                            |                   |      |      |               |                   |     |            | はちんこCR先は きせらこ女ver、[20160912]《CONT》     | -         | クルーフ    |
|     |            |     |                            |                   |      |      |               |                   |     |            | A - SLOTSBING [20160704] (CONT)        |           | 54-7    |
|     |            |     |                            |                   |      |      |               |                   |     |            | 70F4 1 - 30_[28148818]@CONT3P          |           | 54-7    |
|     |            |     |                            |                   |      |      |               |                   |     | 1.0        | PPH : FDC5/6_D0160201/#CONT.>          | 1         | 24-7    |
|     |            |     |                            |                   |      |      |               |                   |     | <=<br>www. | /(子入口获奉2%d_1201201101%;CONT.》          | -         | 214-2   |
|     |            |     |                            |                   |      |      |               |                   |     | 更新         | 1/ Janste Alette to Destaution of the  | 1         | 21-2    |
|     | 19514      | 167 | 送先物                        | 童蜂名               | 1818 | 区分   | 62.8          | 140I              |     |            | TO ALL DURED AND LAND THE CONT         | 2.000     | 5/4-5   |
| 17  | <b>8</b> 5 | 785 | 天下有此3_20100                | IT250COONT20      |      | ガループ | 完了            | 2010/10/04 194944 |     |            | 142773-KK77 Filene - 12 Commission     | 4-18.82   | (20)    |
| 2   |            | 2   | - A-SLOTINING              | [20160704] «CONT» | -    | ヴループ | 完7            | 2016/00/12 95420  |     |            | 10+207-F#72 形成54-1/1R2 [20168530](CO   | 11141     | (80)    |
| 2   |            | 2   | - A-SLOTAND                | [20160704]-       | -    | グループ | キャンセル         | 2016/09/12 94948  |     |            | パチスロコードギアス 歴達のルルージュR2 [20160530]《CO    | 111419    | (85)    |
|     |            |     |                            |                   |      |      |               |                   |     |            | パチスロコードギアス 反連のルルーシュR2 [20160530]《CO    | 111415    | (80)    |
|     |            |     |                            |                   |      |      |               |                   |     |            | パチスロコードギアス 反連のホルーシュR2 [20160536]((CO   | 70>2      | (60)    |
|     |            |     |                            |                   |      |      |               |                   |     |            | パチスロコードギアス 形理のルルーシュR2 [30160530]《CO    | 70-2      | (RD)    |
|     |            |     |                            |                   |      |      |               |                   |     |            | パチスロコードギアス 反連のルルーシュR2 [20160536]《CO    | 70-2      | (80)    |
|     |            |     |                            |                   |      |      |               |                   |     |            | HETER HETER BUREAU IN DO DAMAGENING    | and an    | -       |